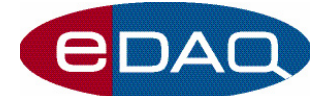

Extension User's Guide

# Chart の FIA エクステンション

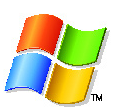

このガイドは、フローインジェクション解析の為の Chart FIA エクステンションのインストールと使い方を説明する解 説書です。

# はじめに

FIA エクステンションはChart ソフトウェアを使ってフロ ーインジェクション解析(FIA) などの実験から得られるピ ークの面積や高さを自動的に検出し算出する Chart 専 用のソフトウェアです。検出するピークのキャリブレーショ ンは簡単で、結果はピークレポートとしてユーザが設定す る構成で表示します。ピークの

演算結果は別のアプリケーションにコピー & ペーストで きますので、より詳細な解析に活用できます。

# エクステンションのインストール

• Flow Analysis System インストラー CDから Chart ソフトウェアをインストールすると、FIA エクステ ンションと Event Manager エクステンションが自動 的にインストールされます。

• または eDAQ ウェブサイト (www.eDAQ.com/ chart\_extns\_list) からも FIA エクステンションがダウ ンロードできます。インストラーを起動する前には必ず Chart は終了しておいて下さい。

• インストラーアイコンをダブルクリック (図 1)し 表示

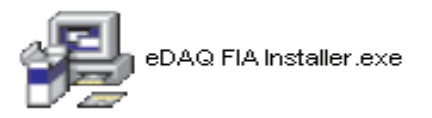

図 1. FIA インストラーアイコン

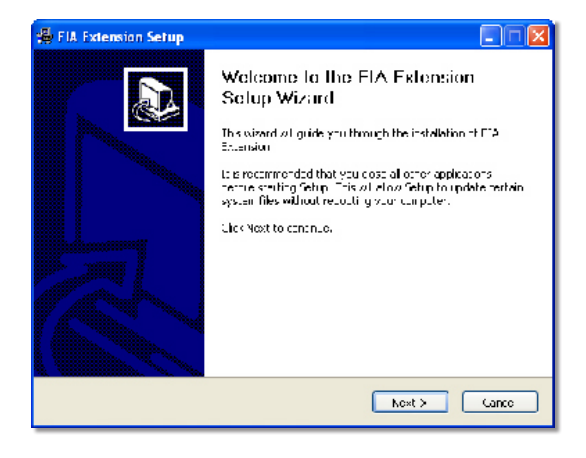

図 2. FIA エクステンションのセットアップウィザード

するセットアップ ウィザード(図 2)に従って操作して下 さい。

Chart を始動すると、FIA エクステンションも自動的に読 み込まれ、Chart の Window メニュー (図 3) に Flow Analysis コマンドが追加表示します。

| Window                 |        |
|------------------------|--------|
| Chart View             |        |
| Zoom View              |        |
| XY View                |        |
| Flow Analysis          |        |
| Comments               | Ctrl+L |
| Data Pad               |        |
| Notebook               |        |
| Spectrum               |        |
| DVM                    | •      |
| Cascade                |        |
| Tile                   |        |
| Arrange Icons          |        |
| Close All              |        |
| 1 Document1: Chart Vie | W      |

図 3. Window メニューにFlow Analysis が加わります

FIA エクステンションをアンインストールするには、FIA. edext ファイルをエクステンションホルダーから未使用 ホルダーExtensions(unused) に移します。これらのフ ォルダーは Chart のアプリケーションホルダーの中にあ ります。

# ハードウェアを FIA ディテクターに接続する

FIA ディテクターからのシグナルは ER282 Flow Analysis システムか e-corder システムを使って記録さ れます。ディテクターとの接続の詳細はそれらのハードウ ェアマニュアルを参考にして下さい。一般に、アナログ出力 を持った多くの FIA ディテクター の出力電圧は ±10 V が定格です。

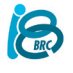

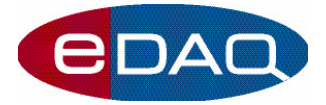

### シグナルを記録する

Chart の Setup メニューから Channel Settings... を選び、シグナルを記録するチャンネル数を設定し ます。

Chart は最大 16 チャンネル (使用するハードウェアユ ニットに依る) までのシグナルが記録できますが、FIA エ クステンションは一度に1チャンネル分のデータしか解析 できません。

ディテクターに接続したチャンネルの Channel Function ポップアップメニューから Input Amplifier... ダイアログボックスを開くとシグナル がプレビューできます。ゲインのレンジを、予想されるディ テクターからの最大出力の約2倍程度に設定します。

必要に応じて、Units... ボタンをクリックし標準の電 圧表示から適した単位表示に変換します。

生信号のノイズが多い場合は、ここでシグナルのフィルタ 一処理も調整できます。

Rate ポップアップメニューから収録する FIA サンプリン グ速度を設定して下さい。ここでの速度は、ピークの形状 がはっきりと規定できる程度の速さにする必要がありま すが、サンプリング速度が速過ぎるとピーク検出のアル ゴリズムに問題が生ずる恐れがあります。最適な速度は 20から100 データポイント/秒の間です。

記録を開始する準備ができたら、Chart 画面の Start ボ タンをクリックします。

ーつのデータブロックに複数のサンプルインジェクション のシグナルを記録するか、それともブロック毎に一つのサ ンプルインジェクションのピークを記録しそれに必要な記 録時間の幅 (delay) をChart で設定します。Chart で設 定したdelay 時間だけディテクターからのシグナルを記 録します。

どのピークがどのインジェクションに対応しているの かをトレースするのに、Chart の Add Comment... コマンドを使ってそのサンプルに関するインフォメー ションをインジェクション時に添付すると便利です。

記録の開始やコメントの挿入は、インジェクターから のTTL 信号か接点リレーの信号をトリガーとする事 ができます。トリガーに関する詳細は Chart ソフト ウェアのマニュアルやハードウェアのマニュアルを参 照して下さい。

サンプルの試験が終了したら Stop ボタンを押して下さい。収録したピークの形状は Chart の主画面でプレビューできますが、ピークをキャリブレーションするには Flow Analysis ウィンドウが必要です。

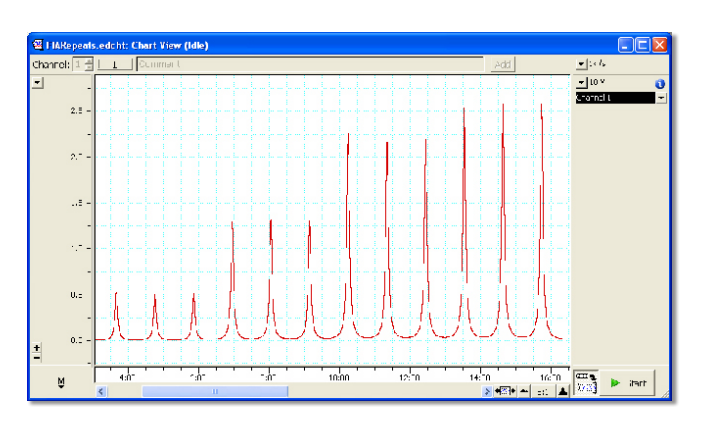

図 4. Chart 主画面のブロック内での複数ピーク

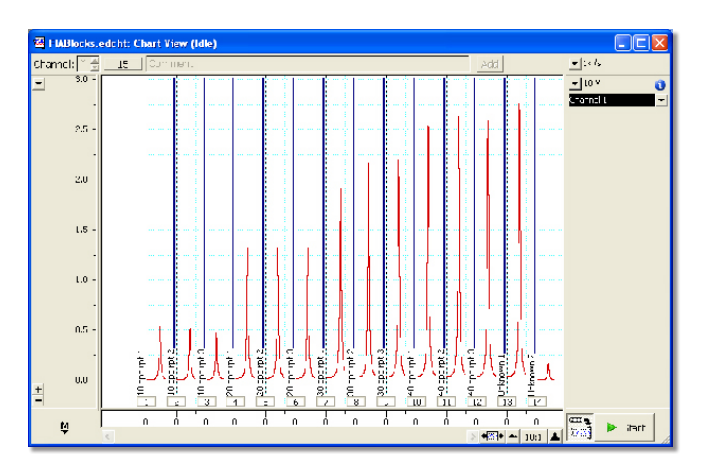

図 5. Chart 主画面での各ブロックに一つのピーク

### Flow Analysis ウィンドウ

Chart の Window メニューから Flow Analysis を選び Flow Analysis ウィンドウ (図 6) を開いて下さい。

Channel Selection ポップアップメニューから、解析した いピークのチャンネルを選びます。Chart の主画面のプロ ット表示が Flow Analysis ウィンドウに変換されます。

# 自動ピークディテクション

自動ピークディテクション(Automatic Peak Detection) ボタン ▲ をクリックしてピークディテクショ ンのアルゴリズムを機能させます。検知されたピークは、ピ ークの開始ポイントと終了ポイントを示すグレーの垂直線 が入り青色に塗りつぶされて表示します。ピークには順に 番号が付き、ピークテーブル(図 6) にリスト表示され、s の表記列にはサンプルを示すチェックマークが入ります。

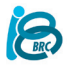

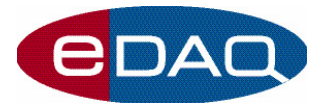

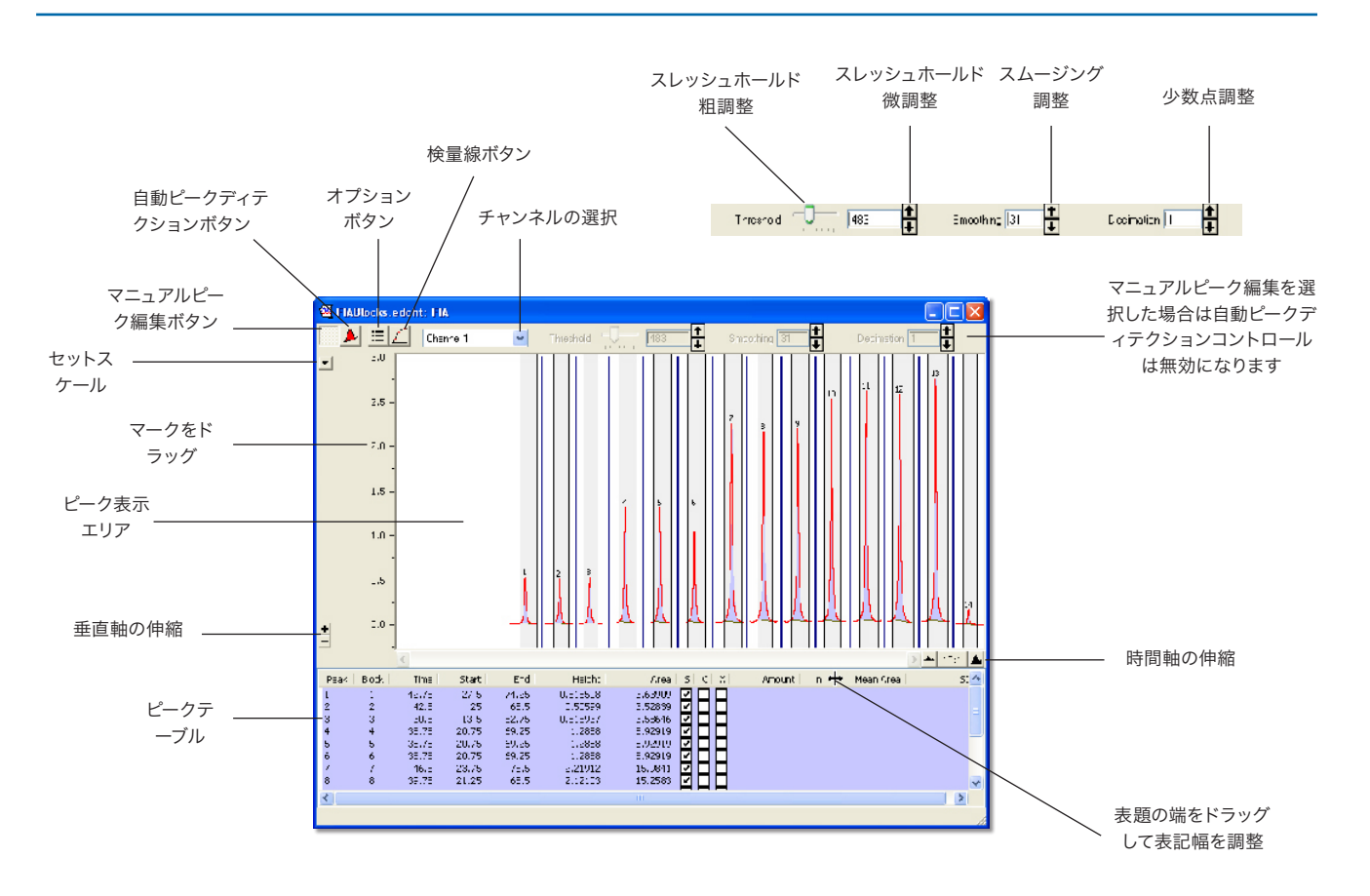

図 6. Flow Analysis ウィンドウとピークテーブル内の表記幅の調整

初期設定ではピークが十分に規定されない場合は(即ち ピークが検出されない、検出ピークが多過ぎる、開始終了 ポイントが不適格など)、ピークディテクションパラメータ が調整できます。ディテクションパラメータを調整する一 般的な手順は:

1. スレッシュホールド(Threshold) 水平スライダバー を使ってスレッシュホールド値を大まかに調整し、次に スレッシュホールド(Threshold) テキストボックスの横 の上下矢印で正確なスレッシュホールド値を設定しま す。

2. スムージング(Smoothing) テキストボックス横の上 下矢印でスムージング数を設定します。

3. それでもピーク検出が不満足の場合は、記録時 のサンプリング速度が速すぎたのかも知れません。 Decimation を調整して、ピークディテクションの アルゴリズムに導入したデータポイント数を減らす ことができます。

Smoothing や Decimation を調整しても内部処理なので、ピークエリア(面積)やハイ(高さ)には影響しません。

ピークエリアやピークハイはいつも生データから決定され ます。

# マニュア編集

マニュアルピーク編集ボタン II をクリックして下さい。手動でピークの開始点及び終了点が修正できピークを追加したり削除でいます。マウスカーソルが十字+ に変わります。自動ピークディテクションは無効となり開始点及び終了点を示す垂直線は黒に変わります。

ピークの開始点や終了点を調整するには、それに対応する黒の垂直線上をマウスでクリックしてホールドします。 カーソルの表示が水平二頭矢印 に変わります。その垂直線を望みのポイントまでドラッグしてマウスボタンを放します(図 7)。

ピークを追加するには、Flow Analysis ウィンドウ内のピ ークの開始点と想定する場所をクリックしそのポイントを ホールドし望みの終了点までドラッグしてマウスを放しま す。新たなピークが順次番号付けされてピークテーブル に追加表示します。

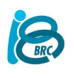

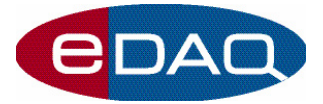

ピークを削除するには、まずピーク表示エリアのピーク内 をクリックするかピークテーブル内の削除するピークに相 当する行をクリックします。次にキーボードの <Delete> ボタンを押すか、Edit メニューからDelete Selected Peaks を選択します。プロットは変更しませんがピーク表 示はしません。

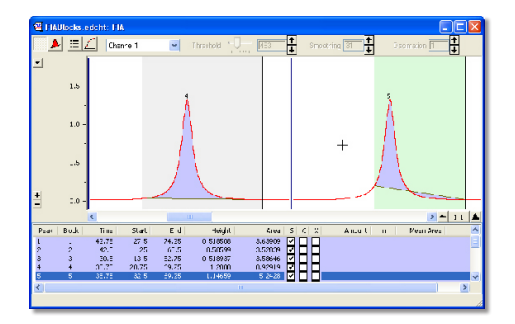

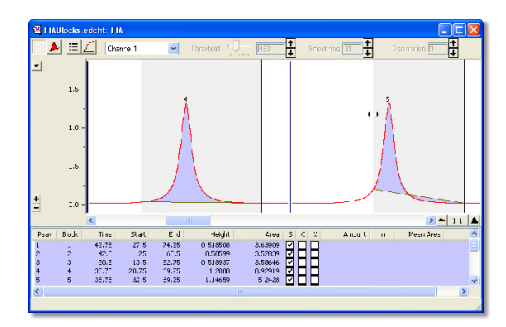

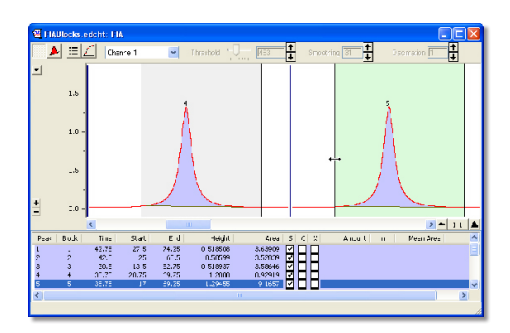

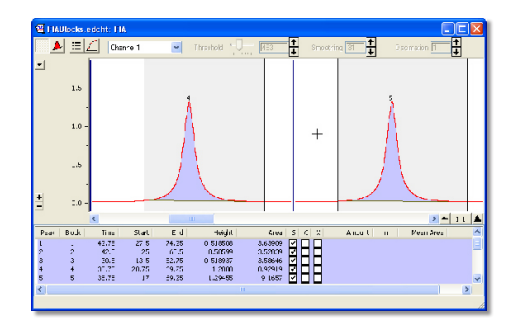

図 7. マニュアルピーク編集

マニュアル調整した後に自動ピークディテクションボ タン ▲ をクリックすると、実行した変更が無視され て最後にピーク検出で用いた設定でピークディテクシ ョンアルゴリズムが再導入されピークが自動検出され ます。警告ダイアログが表示し、マニュアル調整を 無効にして処理するのかを訪ねます(図 8)。

また、Chart 主画面で解析したチャンネルのデータを変 更すると Flow Analysis ウィンドウの全ピークが無効と なります。

# ピークの割当

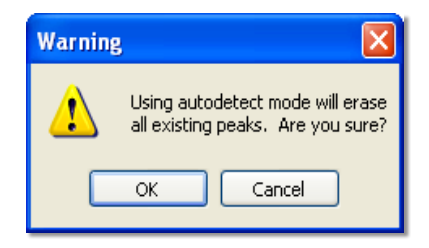

図 8. 自動ピークディテクションの警告

ピークテーブルにリスト表示したピークはサンプル (S)、キャリブレーション (C)、除外 (X) の何れかに割当て登録します (図 9)。

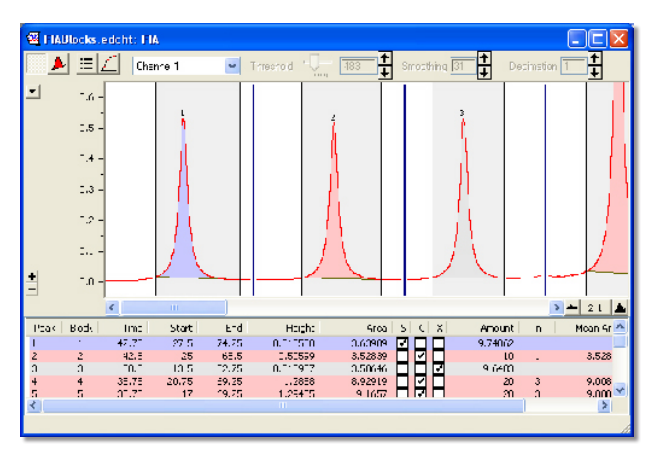

図 9. 3分類されたピークを表示

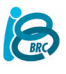

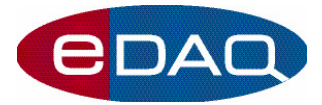

初期設定ではピークの類別は総てサンプルピークとされ、 ピーク表示エリアに青色のハイライト表示になります。

既知の量をインジェクションしたピークをキャリブ レーションとして割当ると、赤でハイライト表示し ます。

除外するピークはグレーでハイライト表示され、演算には 含まれません。

# キャリブレーションの値を入力する

キャリブレーションとして登録したピークには、ピークテー ブル (図 10) の Amount 欄の対応するセルに既知のキ ャリブレーション量を手入力します。同量のインジェクショ ンを反復してキャリブレーションした場合は、Amount 欄 に同じ量を手入力すれば自動的にそれを認知し、反復し た回数が<n> 欄に入ります。

次の二つの段落はピークエリアかピークハイの平均値 と標準偏差を表示します。

後で説明するようにピークエリア、又はピークハイのどち で校正するかをFlow Analysis オプションウィンドウで 選びますが、そのキャリブレーション単位が設定できます。

### 検量線

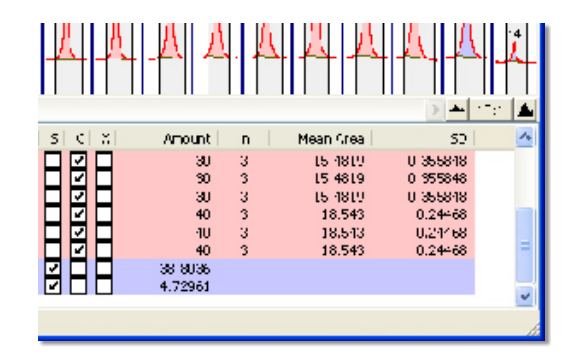

図 10. 反復したキャリブレーションを入力

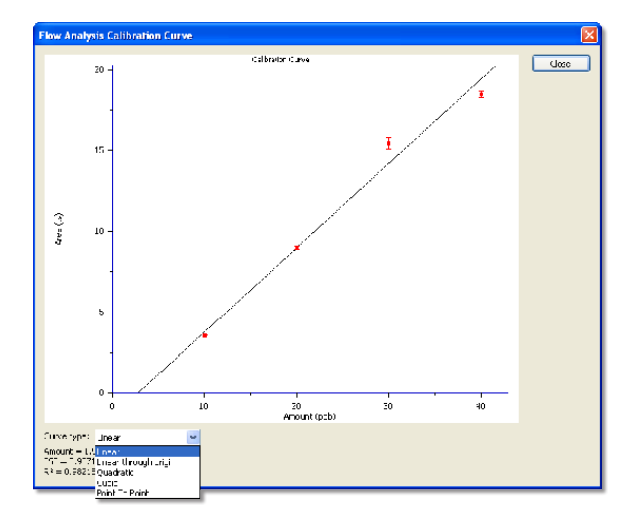

図 11. Flow Analysis 検量線ウィンドウ

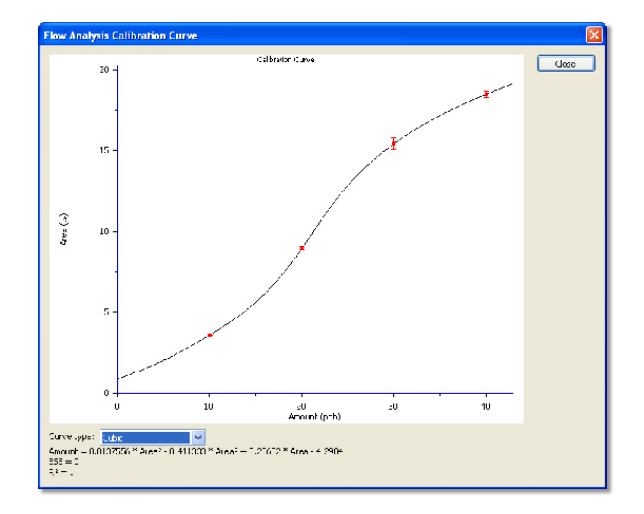

図 12. 4点のキャリブレーションポイントを通る3次曲線

検量線ボタン 🗾 をクリックするとFlow Analysis 検量線 ウィンドウ (図 11) が表示します。

初期設定は直線(linear)で各キャリブレーションポイントの平均を通る直線に適化しますが、Curve Type ポップアップメニュー (図 12)から別の関数も選べま す。

最新二乗法回帰処理でデータを適化し、適化した関数式 が検量線の下に表示され、適化したSSE 値と R<sup>2</sup> v値も 記載されます。算出したサンプルピークのピークエリアか ピークハイをこの数式に代入してインジェクションしたサ ンプル量が算出されます。

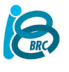

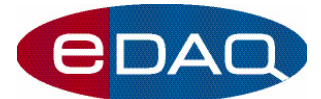

キャリブレーションの数値を入力すると、算出したサンプ ル量が自動的にピークテーブルに表示します。

垂直の誤差バーは複数のキャリブレーションピークの 平均ピークエリアか平均ピークハイの標準偏差を表し たものです。

利用できる検量線関数は:

直線 Linear

キャリブレーションポイントを通る直線に適化

y = ax + b

a は直線の勾配で b は y の切片

原点を通る直線 Linear through origin

強制的に原点とキャリブレーションを結ぶ直線に適 化させます。

y = ax

a は直線の勾配を表します。

二次関数 Quadratic

キャリブレーションポイントを通る二次関数に適化 します。

 $y = ax^2 + bx + c$ 

a、b 及び c は適化係数です。

三次関数 Cubic

キャリブレーションポイントを通る三次関数に適化 します。

 $y = ax^3 + bx^2 + cx + d$ 

a、b 及び c は適化係数です。

点渡り曲線 Point to Point

1組ずつのキャリブレーションポイント間に直線を引き、 最初と最後の線分間で補外してキャリブレーションレン ジから外れるピークエリア(又はピークハイ)を適応させ ます。 Flow Analysis オプションウィンドウ

Flow Analysis オプションボタン ■ をクリックすれば Flow Analysis オプションウィンドウ (図 13) が開き、ピ ーク検出の形式、ディスプレイや印刷オプションが変更で きます。

このウィンドウは6つのセクションから成っていま す:

ピーク検出 Peak Detection

Automatic ラジオボタンを選択すると、ピークディテクションのアルゴリズムに基づき一つのブロック内に複数のピークを検出します。

ブロック毎にインジェクションし一定の時間に一つ のピークが出る場合は Peak-per-Block を選択しま す。Delay 欄に入力した時間後にピークの演算が 始まり(ピーク開始点)、Width 欄に設定した時間に 終了(ピーク終了点)します。

#### 印刷項目 Print Items

印刷するレポートに含めたい項目を選びます。選択 できる三つの項目は検量線、キャリブレーションテ ーブル、及びレポートテーブル (図 15) です。

#### ピークの記載 Peak Description

印刷するレポートのレポートテーブルや、クリップボード にコピーしたりペーストするのに含めるピークデータを 選択します。

| FIA Options                                                                                                    |                                                                                                    |        |
|----------------------------------------------------------------------------------------------------|----------------------------------------------------------------------------------------------------|--------|
| Peak Detection<br>Automatic<br>Peak-per-block<br>Delay: 0 Width: 60                                                                                                    | Print Items  Calibration Curve  Calibration Table  Report Table                                                                                                    |        |
| Analysis Type<br>Peak Area<br>Peak Height<br>Peak Types<br>Sample Peaks<br>Calibration Peaks<br>Excluded Peaks                                                                                                    | Peak Description         V Number       V Area         V Block       V Type         V Time       V Amount         V Start       V n         V End       V Mean Area         V Height       V Std Dev |        |
| Display Options          Image: Display Options         Image: Display Options         Image: Display Options         Image: Display Options         Image: Display Options         Image: Display Options         Image: Display Options         Image: Display Options | ОК                                                                                                    | Cancel |

図 13. Flow Analysis オプションウィンドウ

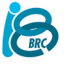

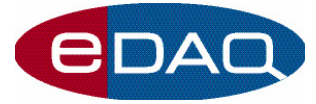

#### 表示オプション Display Options

ピーク番号を表示するかの選択、ピークの塗りつぶ し表示の有無、キャリブレーションに使う単位表示 を選択します。

ピークの形式 Peak Type

レポートテーブルの印刷やクリップボードに含める ピーク形式を選択します。

解析の形式 Analysis Type

ピークエリアで校正するのか、ピークハイで校正す るのかを選択します。

#### レポートの印刷

Flow Analysis ウィンドウがアクティブの時にFile メニュ ーから Print FIA を選ぶか、Ctrl+P を押せばレポートが 印刷できます。

初期設定では、検量線、キャリブレーションテーブル 及びレポートテーブルが印刷されます。レポートに 含めたい項目を選択するには、Flow Analysis オプシ ョンボタン ELをクリックして Flow Analysis オプシ ョンウィンドウ (図 13) を開きます。

レポートをプレビューしたい場合は File メニュー から Print Preview... を選んで下さい(図 14) 。

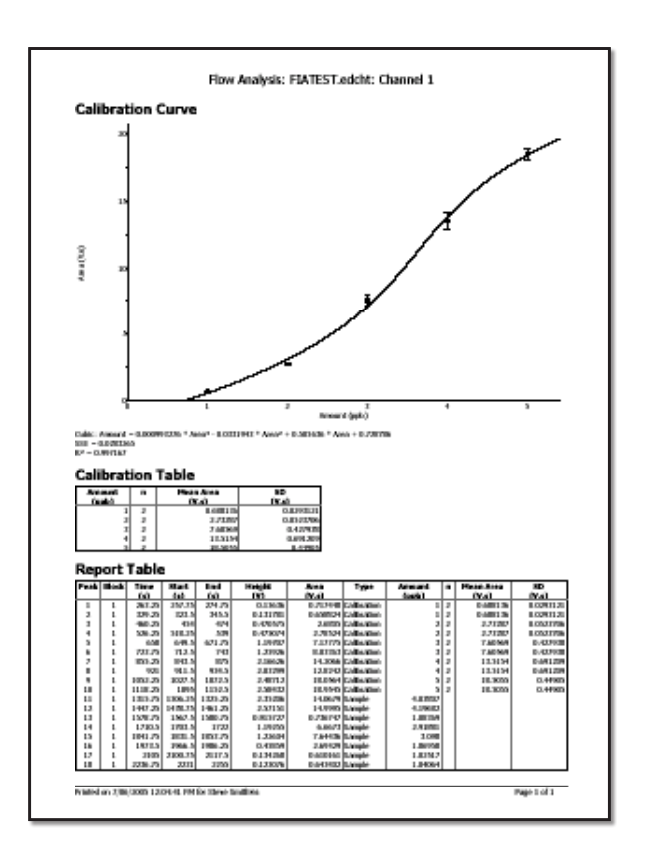

図 15. 標準的なレポートの印刷

# FIA データを別のアプリケーションにエクスポート

FIA データをコピー & ペーストし別のアプリケーションに表示させて解析に活用できます。Flow Analysis ウィンドウをアクティブにし、Edit メニューから Copy FIA to Clipboard を選ぶか Ctrl+C を押すと、クリップボードに複写 (Copy to Clipboard )のダイアログボックス (図 16) が開きます。

| Copy to Clipboard 🛛 🔀     |  |
|---------------------------|--|
| Copy to Clipboard         |  |
| 💿 Report Table            |  |
| Calibration Table         |  |
| 🔘 Calibration Curve Image |  |
| OK Cancel                 |  |

図 16. クリップボードに複写のダイアログボックス

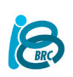

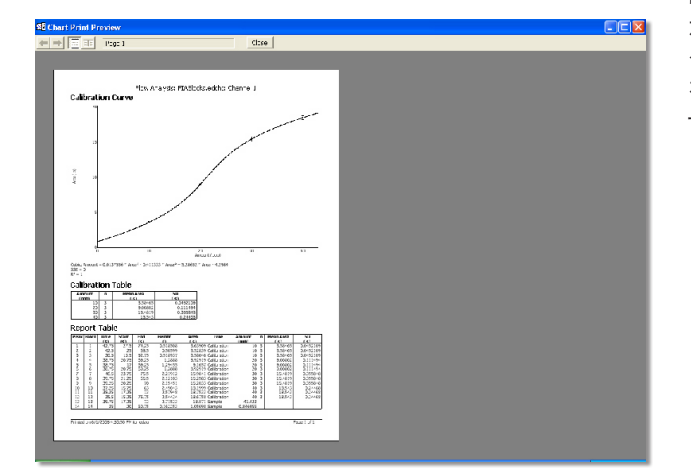

図 14. FIA レポート印刷のプレビュー

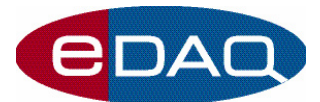

Extension User's Guide

クリップボードに複写のダイアログボックスにはコピーす るデータの形式には三種類のオプションがあり選択でき ます:

レポートテーブル Report Table

Report Table を選択すると、レポートテーブルに 表示するデータをタブ切りのテキスト段落としてク リップボードに複写します。複写される段落やピー ク形式は Flow Analysis オプションウィンドウでの 設定に従います。

キャリブレーションテーブル Calibration Table

Calibration Table を選ぶと、レポート印刷のキャ リブレーションテーブルに表示されるデータに従い タブ切りのテキスト段落として複写します。

検量線イメージ Calibration Curve Image

別のアプリけーションドキュメントに検量線の画像をペーストしたい場合は Calibration Curve Image を選びます。

# ピーク検出 Peak detection

ピークの立ち上がりは接線検索増加法(increasing tangents search)に従って検出し、連続して5データポ イントで勾配が増加(及びスレッシュホールド値を超える と)するポイントとします。ピークエンドは連続して10ポイ ントの勾配がスレッシュホールド値以下になるポイントで 決定します。

ピークの検出にはスレッシュホールド以外にスムージ ングと少数点処理の調整がありますが、ピークエリア やピークハイは常に生データから決定されます。

スムージングはデータポイントを内部的に平均処理しノ イズの影響を減少させます。少数点処理(Decimation) はデータポイント数を減らして過剰なポイントをピークデ ィテクションアルゴリズムから除外します。

www.eDAQ.jp

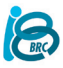